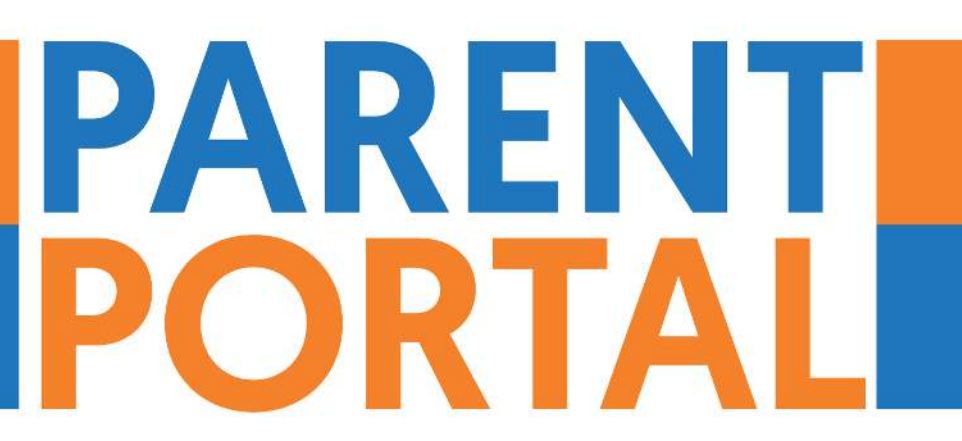

Stay up to date with information about your son / daughter's progress and all the latest college news.

# Timetable Attendance Punctuality Achievements And more...

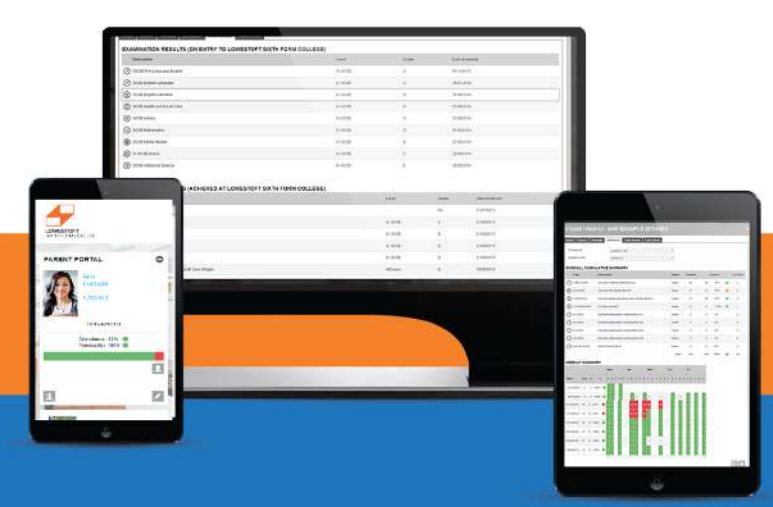

### WELCOME

### Welcome to Lowestoft Sixth Form College's Parent Portal.

The Parent Portal provides parent's, guardians and carers of our students access to information about their sons and daughters, including their timetable and attendance information.

Parent Portal is actively being developed and new features will be added in the future.

It is important that you check the available information and attendance data reguarly to help enable us to support your son or daughter to progress, achieve and exceed their potential.

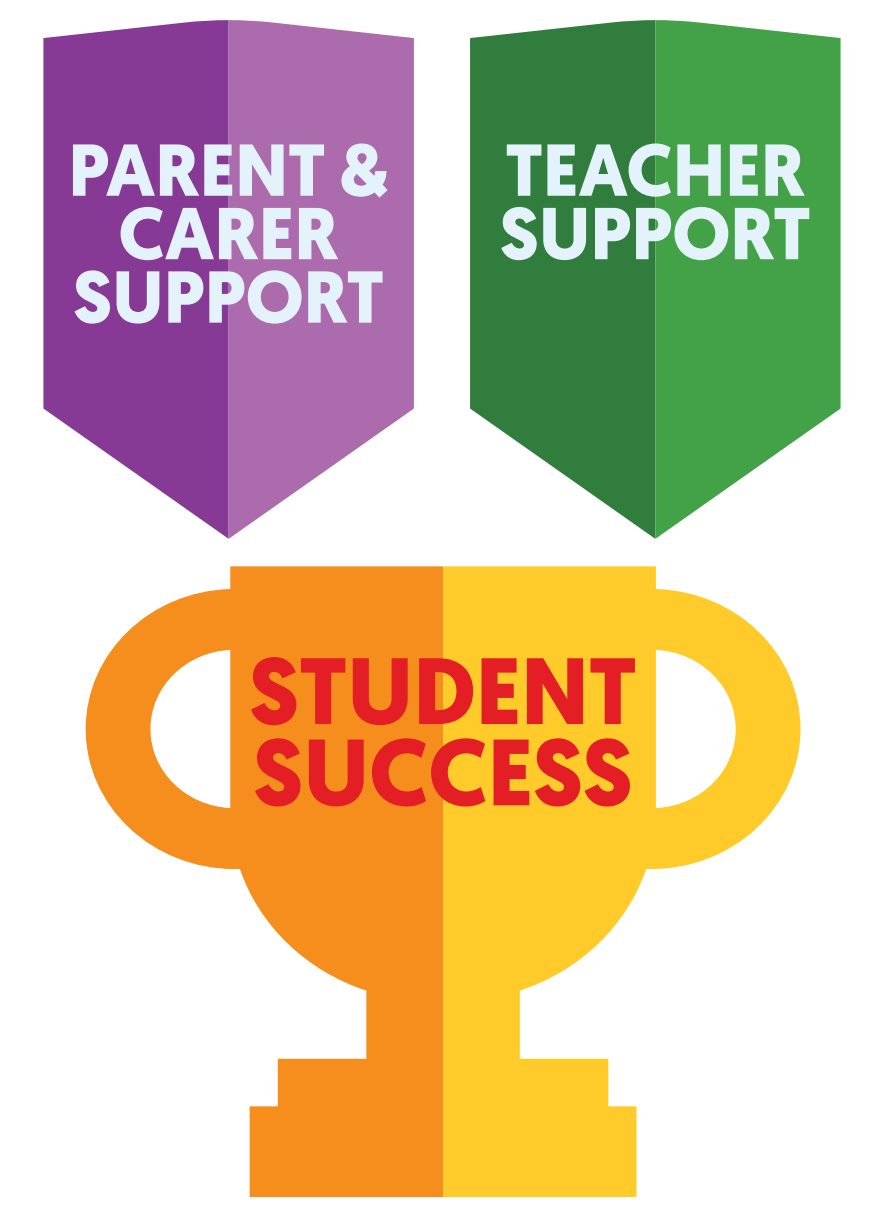

If you have any questions or need support in using the Parent Portal please feel free to email **ParentPortal@lowestoftsfc.ac.uk** 

### **HOW TO SIGN UP**

To sign up for parent portal all you need to do is visit the Parent Portal website **parents.lowestoftsfc.ac.uk** 

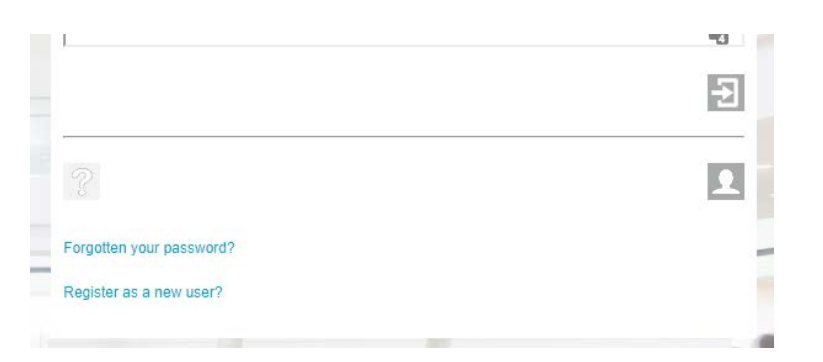

### Select 'Register as a new user'

| REGISTER                                                                                                    |                                                                                                    | 8 |
|----------------------------------------------------------------------------------------------------|----------------------------------------------------------------------------------------------------|---|
| Welcome to Lowestoft Sixth Form College, thank you for your interpreter Please complete all of the following registration details, ensuring that | erest in registering to access our online services.<br>t the details provided are accurate and up to date. |   |
| Registration:                                                                                                    | Please Select<br>Please Select<br>Parent<br>Guardian<br>Carer                                              | • |
|                                                                                                    |                                                                                                    | × |

On the window that pops up, use the drop down to specify if you are the student's Parent, Guardian or Carer.

| REGIS                         | TER                      |                                                                            |                                                                                         | 0             |
|-------------------------------|--------------------------|----------------------------------------------------------------------------|-----------------------------------------------------------------------------------------|---------------|
| Welcome to L<br>Please comple | lowestoft Sixth Form Col | lege, thank you for your interest i<br>traden details, ensuring that the r | n registering to access our online service<br>letails provided are accurate and up to d | s.<br>ste.    |
| Registration:                 | :                        |                                                                            | Devel                                                                                   | •             |
| l mate                        |                          |                                                                            |                                                                                         | <b>m</b>      |
| Confirm Erra                  | all:'                    |                                                                            |                                                                                         |               |
| First Name:*                  |                          |                                                                            |                                                                                         |               |
| Los Nerre?                    |                          |                                                                            |                                                                                         |               |
| Date of Birth                 | et                       |                                                                            |                                                                                         |               |
| Addnooc*?                     |                          |                                                                            |                                                                                         |               |
| Postcode:"                    |                          |                                                                            |                                                                                         |               |
| Home Teleph                   | 10000                    |                                                                            |                                                                                         |               |
| Nobile Telep                  | hone                     |                                                                            |                                                                                         |               |
| Work Teleph                   | CEL                      |                                                                            |                                                                                         |               |
| Shudan Val-                   | Reference                | First Name                                                                 | Last Name                                                                               | Date of Birth |
| sumeno(st):                   |                          |                                                                            | 13                                                                                      |               |

Please complete the form that appears. It is important that you carefully and accurately enter your son or daughter's Student ID number. This can be found on their Student ID card. Once your data has been submitted and the information provided has been checked, you will recieve an email to confirm your account is active. This can take up to 72 hours.

### **DASHBOARD OVERVIEW**

Onceyou have recived your details to access your personal Parent Portal dashboard, it can be accessed by going to **parents.lowestoftsfc.ac.uk**.

Once logged in you will see the screen below, the dashboard homepage.

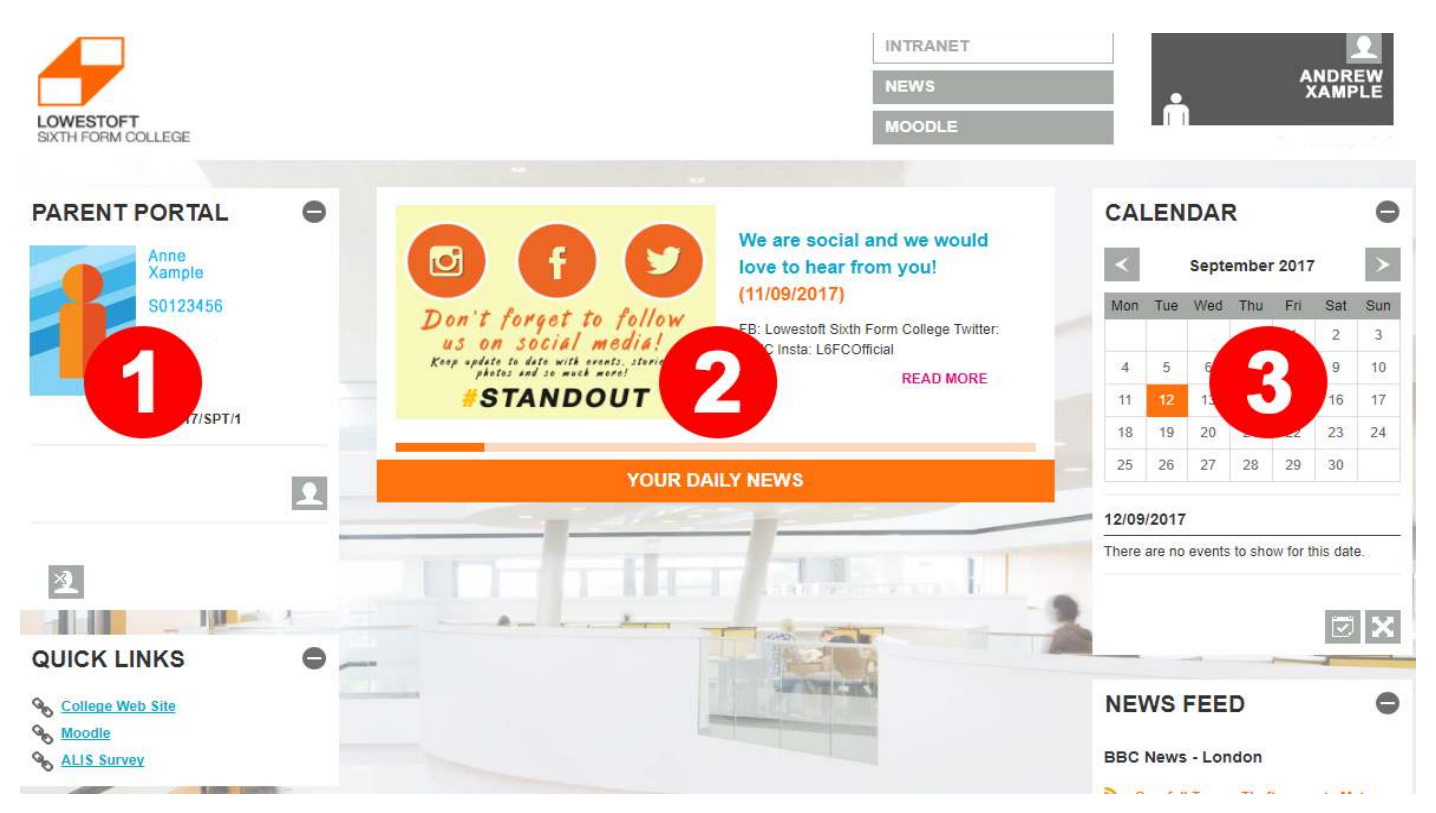

1. The left panel shows a list of any students you have access to. You can click on their name or photo to be taken to their student profile.

2. The middle panel features the latest college news and important information. This is updated daily, in addition to this you can also visit our social media accounts for frequent news and updates.

3. The college calendar on the right panel is updated regularly and contains key dates such as term times and consultation evenings.

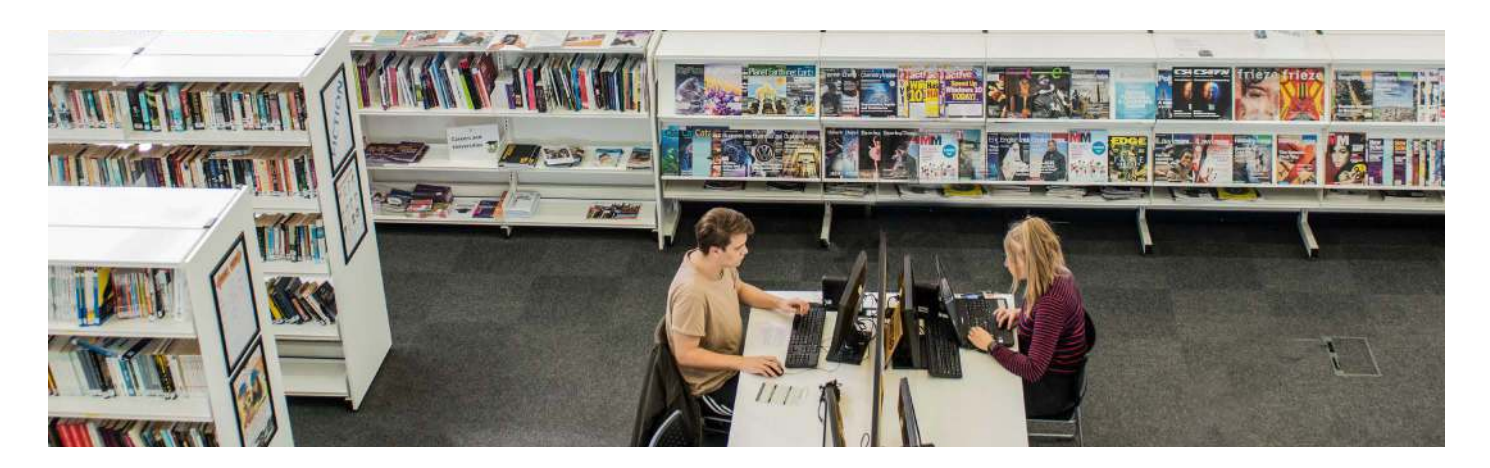

### **STUDENT PROFILE - DETAILS**

STUDENT PROFILE -

| Details Classes Timetable Att | tendance Exam Results Exam Entries |                     |
|-------------------------------|------------------------------------|---------------------|
|                               | Name:                              | Learner ALIS Score: |
|                               | Gender:                            | Tutor Group:        |
|                               | Date Of Birth:                     | Tutor Name(s):      |
|                               | Age:                               | Director:           |
|                               | Address:                           | Student Reference:  |
| Progress:<br>0                |                                    | Student Type:       |
|                               |                                    | UCI Number:         |
|                               | Ethnicity:                         | ULN:                |
|                               | Home Telephone:                    | Date Of Admission:  |
|                               | Mobile Telephone:                  | School:             |
|                               | Email:                             |                     |
|                               | College Email:                     |                     |
|                               |                                    |                     |
|                               |                                    | ÷                   |

By clicking on your son or daughter's photo a window will load containing their personal profile.

This profile contains information on the details we hold about them, the courses they are enrolled on, their college timetable, attendance, exam results on entry to the college and exams they are entered for.

Each of these sections can be accessed by clicking on the tabs along the top of the profile.

The student profile page gives you some additional information about your son or daughter such as their SAM (Student Achievement Mentor) and their college email address. If you notice that any information such as next of kin is out of date please contact student services (**StudentServices@ lowestoftsfc.ac.uk**) who will be happy to help amend this information.

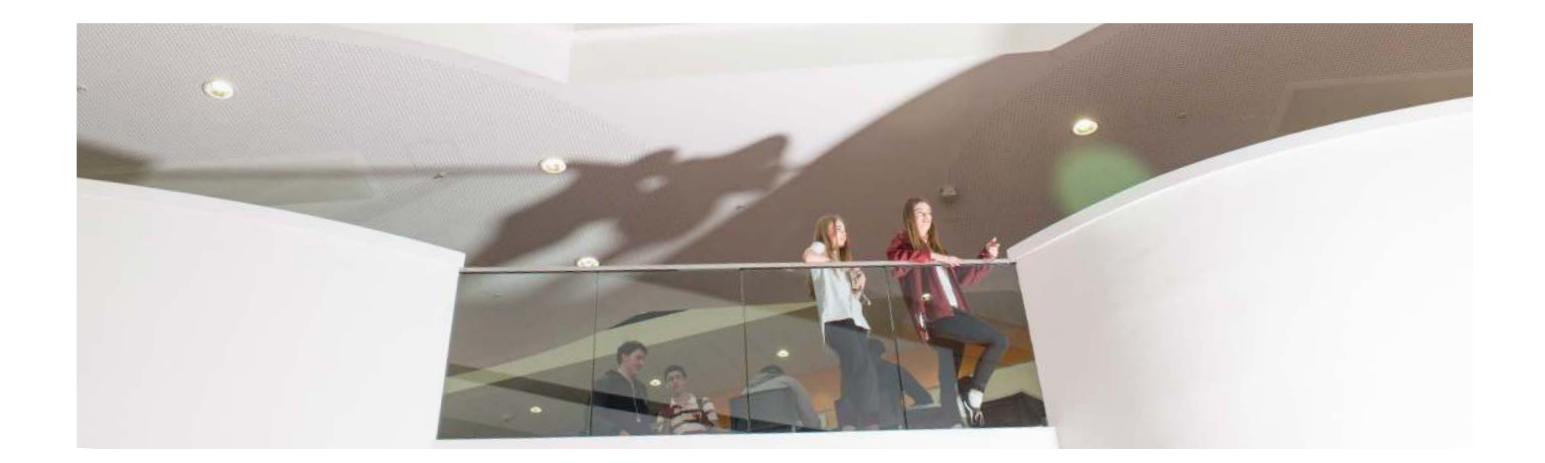

### **STUDENT PROFILE - CLASSES**

The classes tab gives you a list of the courses your son or daughter is currently enrolled on at college.

| Details Classes Timetable Attendance Exam Results Exam | Entries      |                                 |       |            |                   |          |       |        |
|--------------------------------------------------------|--------------|---------------------------------|-------|------------|-------------------|----------|-------|--------|
| Description                                            | Code         | Level                           | Block | Start Date | Expected End Date | Aim Code | Terms | Status |
| BTEC Sport Level 3 Year 1 Group 1                      | SPT/B36117/1 | BTEC Level 3 Subsidiary Diploma | AC    | 06/09/2017 | 13/07/2018        | 50067539 | 3     | Active |
| Directed Independent Learning Block B4                 | DIL17/B4     | Timetabling                     | в     | 06/09/2017 |                   |          | 3     | Active |
| Directed Independent Learning Block D1                 | DIL17/D1     | Timetabling                     | D     | 06/09/2017 |                   |          | 3     | Active |
| Directed Independent Learning Block D2                 | DIL17/D2     | Timetabling                     | D     | 06/09/2017 |                   |          | 3     | Active |
| Directed Independent Learning Block D3                 | DIL17/D3     | Timetabling                     | D     | 06/09/2017 |                   |          | 3     | Active |
| GCSE English Block F                                   | ENG/GC17/F   | GCSE                            | F     | 06/09/2017 | 13/07/2018        | 60145055 | 3     | Active |
| GCSE Mathematics Block B                               | MAT/GC17/B   | GCSE                            | в     | 06/09/2017 | 13/07/2018        | 50079165 | 3     | Active |
| GCSE Media Block E                                     | MED/GC17/E   | GCSE                            | E     | 06/09/2017 | 13/07/2018        | 5004414X | 3     | Active |

## **STUDENT PROFILE - TIMETABLE**

The timetable tab gives you an overview of your son or daughter's timetable of study for the current academic year.

| Details Classes Timetable Atten  | dance Exam Results Exam Entries |                           |                             |                             |                           |
|----------------------------------|---------------------------------|---------------------------|-----------------------------|-----------------------------|---------------------------|
|                                  |                                 |                           |                             |                             |                           |
|                                  | Mon                             | Tue                       | Wed                         | Thu                         | Fri                       |
| Period 1                         | SPT/B36117/1<br>R333 (MPag)     | SPT/B36117/1<br>R334 (DH) | ENG/GC17/F<br>R240 (JL)     | MED/GC17/E<br>R236 (ND)     |                           |
| Period 2                         | MAT/GC17/B<br>R105 (KM)         | SPT/B36117/1<br>R334 (DH) | MED/GC17/E<br>R236 (ND)     | DIL17/D3<br>-               | DIL17/B4<br>-             |
| Period 3                         | SPT/B36117/1<br>R334 (DH)       |                           | SPT/B36117/1<br>R333 (MPag) | MAT/GC17/B<br>R105 (KM)     | SPT/B36117/1<br>R334 (DH) |
| Period 4                         | Period 4                        |                           | SPT/B36117/1<br>R333 (MPag) | ENG/GC17/F<br>R238 (JL)     | MED/GC17/E<br>R236 (ND)   |
| Period 5 MED/GC17/E<br>R236 (ND) |                                 | DIL17/D2<br>-             |                             | SPT/B36117/1<br>R334 (MPag) | ENG/GC17/F<br>R239 (JL)   |

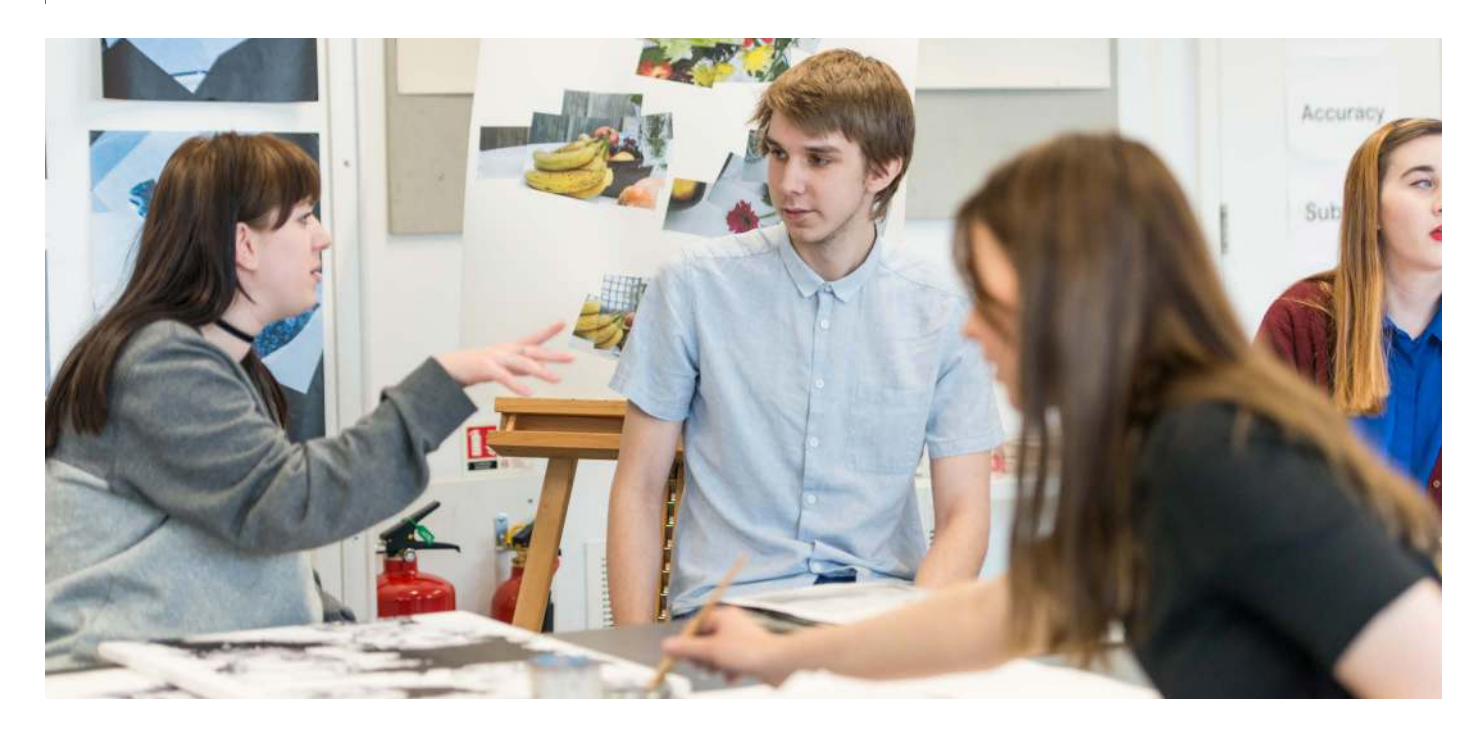

### **STUDENT PROFILE - ATTENDANCE**

The attendance tab gives you an overview of your son or daughter's attendance from when they joined college.

A summary is also shown per subject as well as a weekly summary at the bottom of the screen.

|                              | LCU   | MU | LAI | IVE 3 | JUIN | IMAR  |       |         |       |         |       |       |     |           |           |   |   |       |       |    |         |  |     |     |    |
|------------------------------|-------|----|-----|-------|------|-------|-------|---------|-------|---------|-------|-------|-----|-----------|-----------|---|---|-------|-------|----|---------|--|-----|-----|----|
| Class name Class description |       |    |     |       |      |       |       |         |       | Possib  | le    | Prese | at  | Cancelled |           |   |   |       |       |    |         |  |     |     |    |
| ART/A212/0                   | C     |    |     |       |      | A2 Le | vel / | Art 8   | Des   | ign Bli | ock C | 2     |     |           |           |   |   |       |       |    | 74      |  | 66  | 93% | 3  |
| ENG/A212/8                   | в     |    |     |       |      | A2 Le | vel E | Engli   | sh L  | anguag  | ge Bl | ock E | 3   |           |           |   |   |       |       |    | 72      |  | 57  | 86% | 6  |
| LAW/A212/                    | F     |    |     |       |      | A2 Le | vel l | _aw     | Block | F       |       |       |     |           |           |   |   |       |       |    | 65      |  | 53  | 91% | 7  |
| TU/TGA212                    | 2/1/A |    |     |       |      | A2 Tu | tor ( | Grou    | p A1  |         |       |       |     |           |           |   |   |       |       |    | 32      |  | 26  | 87% | 2  |
|                              |       |    |     |       |      |       |       |         |       |         |       |       |     |           |           |   |   |       |       | To | tal 243 |  | 202 | 89% | 18 |
| t.<br>Marti                  |       |    |     | Mon   |      |       |       | ie<br>a |       |         | We    | d     |     | Th        | u<br>a la |   |   | Fri   |       |    |         |  |     |     |    |
| vveex                        | Pos   | PT | 70  | 1 2   | 2    | 4 3 6 |       | 2       | 3 9   | 3.6     |       | 2 3   | 4 5 | 6 1       | 2.3       | 9 | 9 | 5 1 2 | 3 4 3 |    |         |  |     |     |    |
| 28/01/2013                   | 2     | 2  | 100 | 1     | 1    |       |       |         |       |         |       |       |     |           |           |   |   |       |       |    | n in    |  |     |     |    |
| 21/01/2013                   | 12    | 12 | 100 | S     | S    |       | 1     | 1       | 11    |         | 1     | 1     |     |           | 1         | 1 | 1 | 1     |       |    |         |  |     |     |    |
| 14/01/2013                   | 13    | 7  | 53  | A     | Α    |       | Ε     | Е       | 1 1   |         | 1     | 1     |     |           | 1         | 1 | 1 | A     | ٨     | 1  |         |  |     |     |    |
| 07/01/2013                   | 13    | 13 | 100 | 1     | 1    |       | 1     | 1       | 1.1   |         | 1     | 1     |     |           | 1         | 1 | 1 | 1     | 1     |    |         |  |     |     |    |
| 17/12/2012                   | 14    | 11 | 78  | 1     | 1    |       | /     | I       | 1.1   |         | 1     | 1     | 1   |           | 0         | 1 | 7 | 0     | F     | ł  |         |  |     |     |    |
| 10/12/2012                   | 13    | 9  | 69  | /     | 1    |       | 1     | 1       | 1 1   |         | 1     | 1     | 0   |           | V         | ۷ | ٧ |       | 1     |    | E       |  |     |     |    |
| 03/12/2012                   | 14    | 10 | 71  | N     | 1    |       | 1     | 1       | 1.1   |         | Ν     | Ν     | 0   |           | 1         | 1 | 1 | 1     | 1     |    |         |  |     |     |    |
| 000000000000                 | 40    | 12 | 100 | 1     | 4    |       | 4     | 1       | 1 1   |         | 1     | 1     | 4   |           | 1         | 4 | 1 | 1     |       |    |         |  |     |     |    |

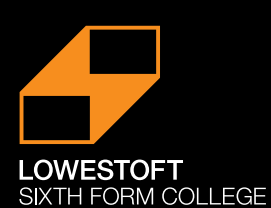

# **EVERY LESSON COUNTS**

| 100% Attendance      | No Learning Missed         | You have the best chance of success – WELL done                                         |  |  |
|----------------------|----------------------------|-----------------------------------------------------------------------------------------|--|--|
| 95% Attendance       | 9 Days of Learning Missed  |                                                                                         |  |  |
| 90% Attendance       | 19 Days of Learning Missed | Poor Attendance                                                                         |  |  |
| 85% Attendance       | 28 Days of Learning Missed | Very Poor Attendance                                                                    |  |  |
| 80% Attendance       | 38 Days of Learning Missed | Seriously Concerned                                                                     |  |  |
| Below 80% Attendance | 46 Days of Learning Missed | Completely unacceptable –<br>you could fail your course or<br>be asked to leave College |  |  |

Missing College means lost learning time

Attendance really matters

### **STUDENT PROFILE - EXAM RESULTS**

The exam results tab gives you a summary of exam results on entry to the college and results attained while at college.

| Detai | s Classes Timetable Attendance Exam Results Exam Entries       |         |            |               |  |  |  |  |  |  |  |  |  |
|-------|----------------------------------------------------------------|---------|------------|---------------|--|--|--|--|--|--|--|--|--|
| EX    | EXAMINATION RESULTS (ON ENTRY TO LOWESTOFT SIXTH FORM COLLEGE) |         |            |               |  |  |  |  |  |  |  |  |  |
|       | Description                                                    | Level   | Grade      | Date Achieved |  |  |  |  |  |  |  |  |  |
| ۲     | GCSE Additional Science                                        | G- GCSE | 10 C       | 25/08/2016    |  |  |  |  |  |  |  |  |  |
| 0     | GCSE Catering                                                  | G- GCSE | 8          | 25/08/2016    |  |  |  |  |  |  |  |  |  |
| Ø     | GCSE English Literature                                        | G- GCSE | 10 million | 25/08/2016    |  |  |  |  |  |  |  |  |  |
|       | GCSE Mathematics                                               | G- GCSE | 10 m       | 25/08/2016    |  |  |  |  |  |  |  |  |  |
| ۲     | GCSE Physical Education                                        | G- GCSE |            | 25/08/2016    |  |  |  |  |  |  |  |  |  |
| ۲     | GCSE Science                                                   | G- GCSE | R          | 25/08/2016    |  |  |  |  |  |  |  |  |  |
| Ø     | IGCSE First Language English                                   | G- GCSE | 8          | 25/08/2016    |  |  |  |  |  |  |  |  |  |
| ۲     | OCR Entry level in Physical Education Entry 3                  |         | Pass       | 25/08/2016    |  |  |  |  |  |  |  |  |  |

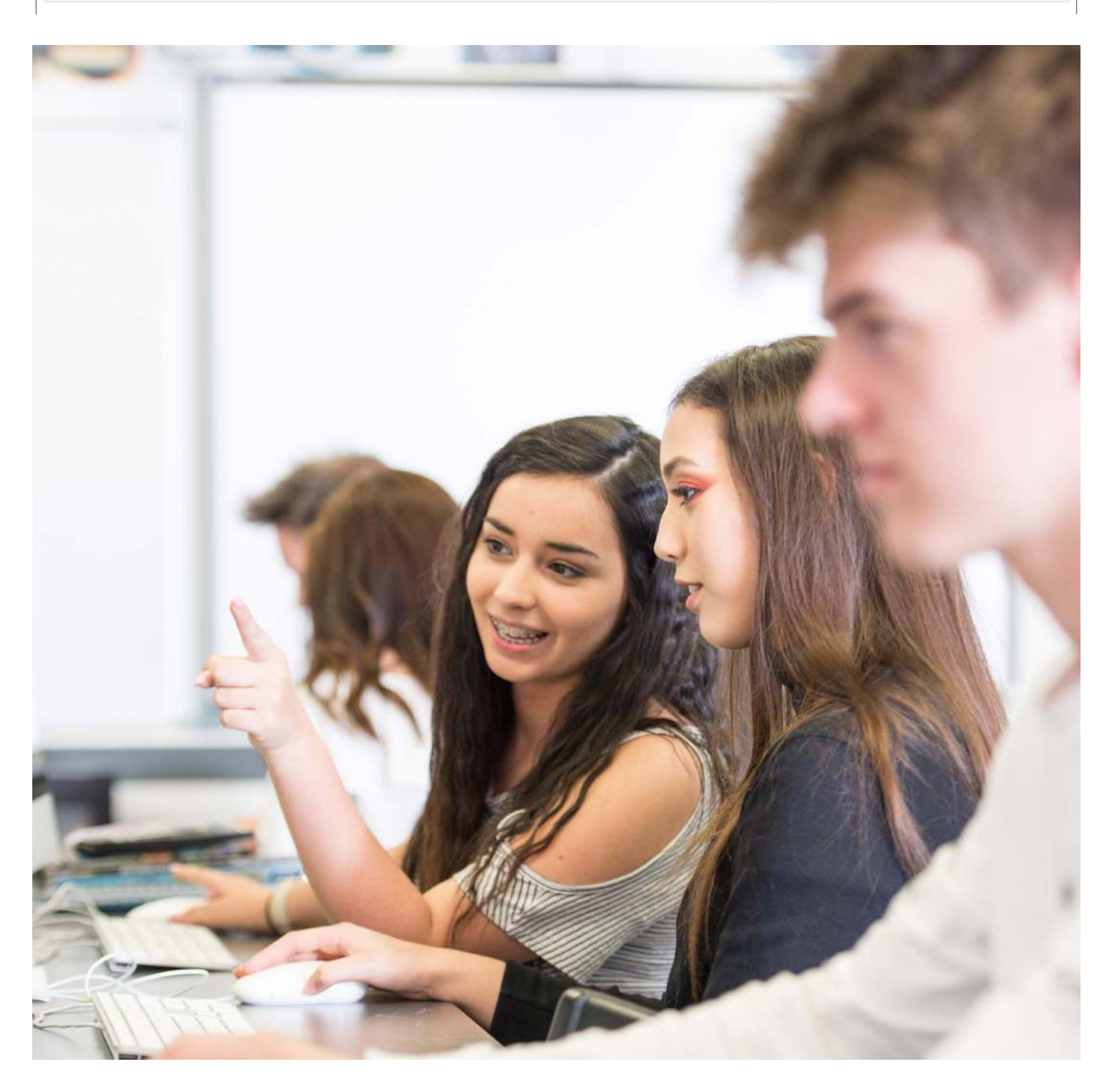

### **STUDENT PROFILE - EXAM ENTRIES**

The exam entries tab shows a summary of any exams your son or daughter is entered for, with details such as the exam date and start time.

| Detail     | s Classes Timetable | Attendance Exam | Results Exam Entries                        |            |       |       |                          |            |
|------------|---------------------|-----------------|---------------------------------------------|------------|-------|-------|--------------------------|------------|
|            | Board               | Exam Code       | Exam Name                                   | Date       | Start | End   | Exam Type                | Occurrence |
| ۲          | EDEXCEL BTEC        | 20657C          | FITNESS TESTING FOR SPORT AND EXERCISE      | -          |       |       | BTEC Level 3 Certificate | 09/2016    |
| ۲          | EDEXCEL BTEC        | 21030C          | PRINCIPLES OF ANATOMY & PHYSIOLOGY IN SPORT | -          |       |       | BTEC Level 3 Certificate | 09/2016    |
| ۲          | EDEXCEL BTEC        | 21032C          | ASSESSING RISK IN SPORT                     | -          |       |       | BTEC Level 3 Certificate | 09/2016    |
| ⊕          | EDEXCEL BTEC        | 21045B          | PRINCIPLES & PRACTICES IN OUTDOOR ADVENTURE | -          |       |       | BTEC Level 3 Certificate | 09/2016    |
| ۲          | EDEXCEL BTEC        | 21031C          | THE PHYSIOLOGY OF FITNESS                   | -          |       |       | BTEC Level 3 Certificate | 09/2016    |
| ۲          | EDEXCEL BTEC        | 20652C          | ANATOMY FOR SPORT AND EXERCISE              | -          |       |       | BTEC Level 3 Certificate | 09/2016    |
| ۲          | EDEXCEL BTEC        | 20653C          | SPORT AND EXERCISE PHYSIOLOGY               | -          |       |       | BTEC Level 3 Certificate | 09/2016    |
| ۲          | EDEXCEL BTEC        | 20654C          | SPORT AND EXERCISE PSYCHOLOGY               | -          |       |       | BTEC Level 3 Certificate | 09/2016    |
| $\bigcirc$ | EDEXCEL GCSE        | 1MA0 2F         | CALCULATOR (F)                              | -          |       |       | GCSE                     | BG/2016    |
| ⊕          | EDEXCEL GCSE        | 1MA0 1F         | NON CALCULATOR (F)                          | -          |       |       | GCSE                     | BG/2016    |
| Ø          | WJEC GCSE           | C700U30-1       | Eng Lang Component 3 Spoken Lang            | -          |       |       | GCSE                     | 6G/2017    |
| Ø          | L6FC MOCK           | G/ENG           | GCSE ENGLISH                                | 04/01/2017 | 11:15 | 13:00 |                          | 1B/2017    |
| Θ          | EDEXCEL GCSE        | 1MA0 1F         | NON CALCULATOR (F)                          | 25/05/2017 | 09:00 | 10:45 | GCSE                     | 6G/2017    |
| Ø          | WJEC GCSE           | C700U10-1       | Eng Lang Component 1 20th Cent Lit          | 06/06/2017 | 09:00 | 10:45 | GCSE                     | 6G/2017    |
| Θ          | EDEXCEL GCSE        | 1MA0 2F         | CALCULATOR (F)                              | 08/06/2017 | 09:00 | 10:45 | GCSE                     | 6G/2017    |
| Ø          | WJEC GCSE           | C700U20-1       | Eng Lang Component 2 NonFiction             | 12/06/2017 | 09:00 | 11:00 | GCSE                     | 6G/2017    |

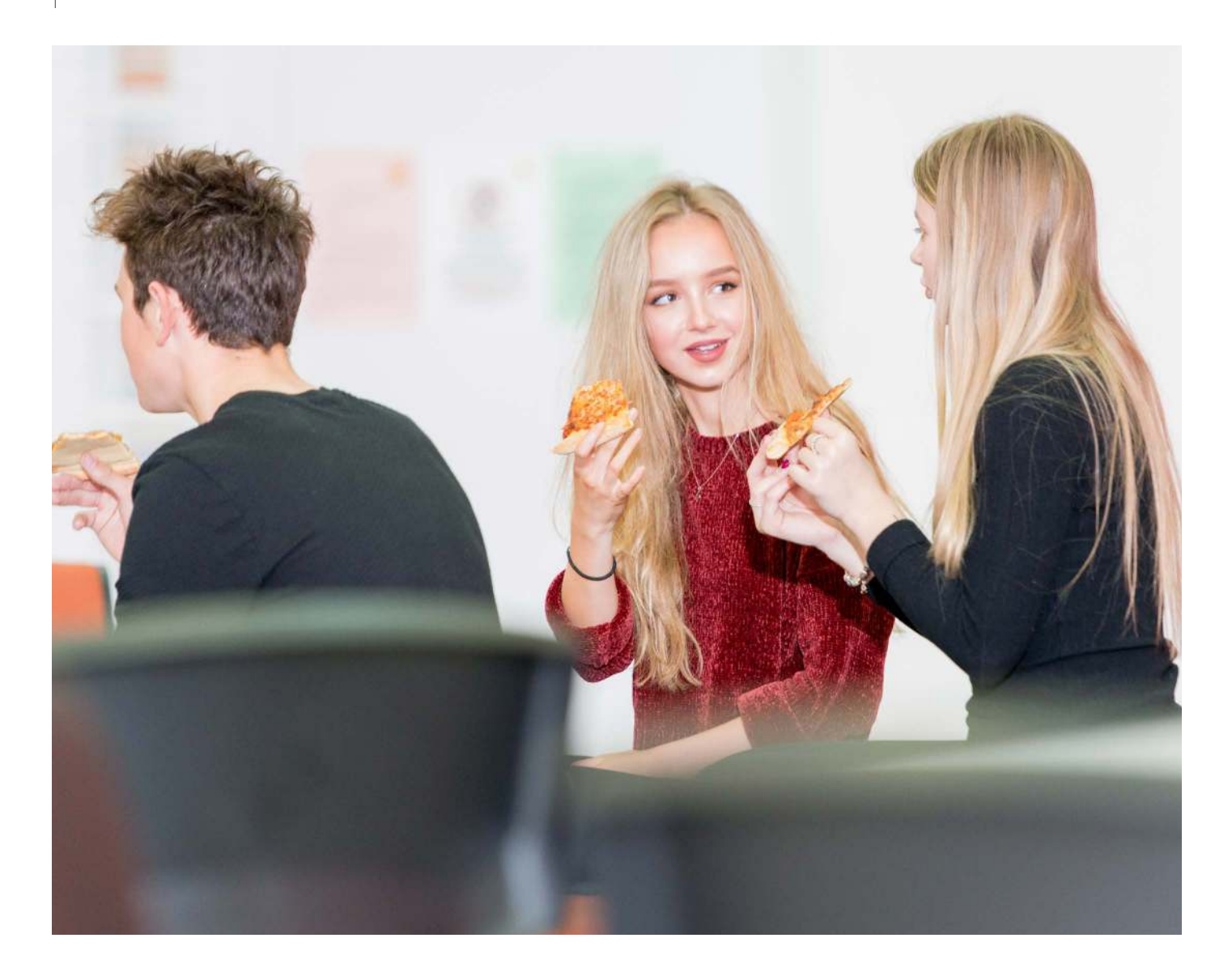

### **STUDENT ACHIEVEMENT MENTORS**

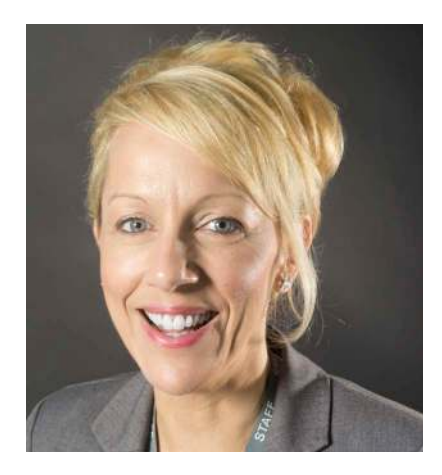

Karen Lambton Level 2 Student Achievement Mentor K.Lambton@lowestoftsfc.ac.uk

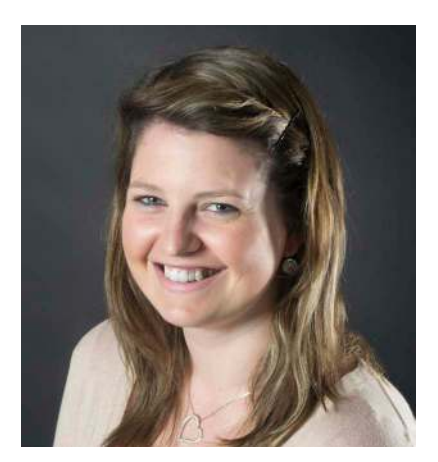

Jodi Edington BTEC Level 3 Student Achievement Mentor J.Edington@lowestoftsfc.ac.uk

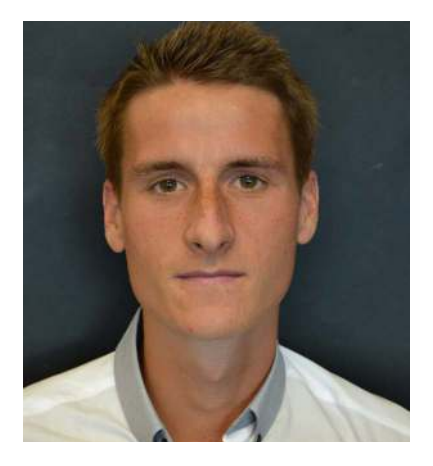

Adam Pickess Level 3 AS/A-Level Student Achievement Mentor A.Pickess@lowestoftsfc.ac.uk

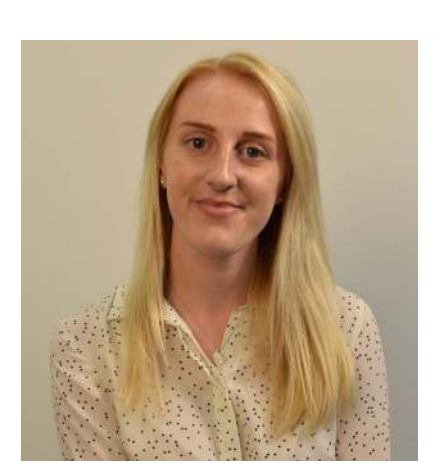

Rosie Dunn Level 3 AS/A-Level Student Achievement Mentor R.Dunn@lowestoftsfc.ac.uk

## **DIRECTORS OF FACULTY**

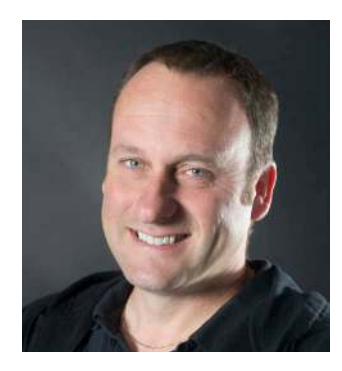

Keith Shiels Director of Faculty K.Shiels@lowestoftsfc.ac.uk

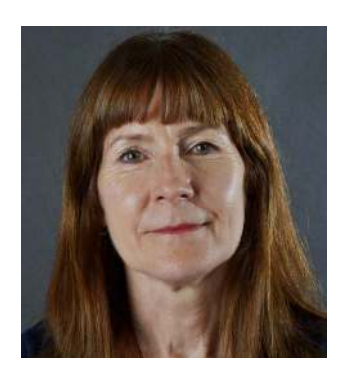

Judith Masters Director of Faculty j.Masters@lowestoftsfc.ac.uk

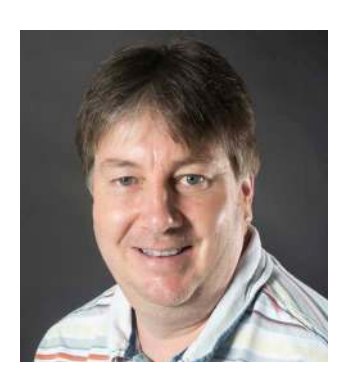

Phil Spencer Director of Faculty P.Spencer@lowestoftsfc.ac.uk

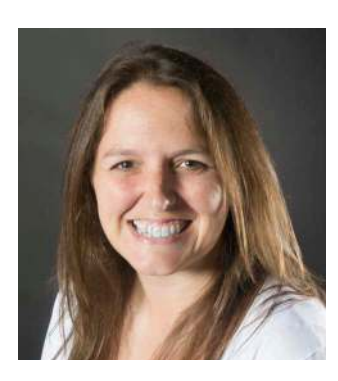

**Emma Coules** Director of Student Care and Guidance & Safeguarding Lead E.Coules@lowestoftsfc.ac.uk

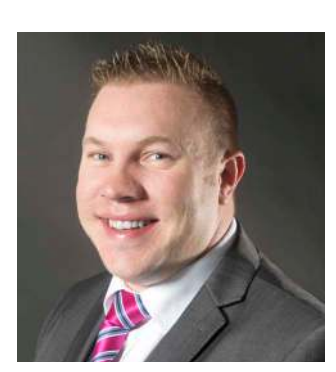

Nick Coules Director of Resources & Online Safety Lead N.Coules@lowestoftsfc.ac.uk

### Celebrating 6 Years Of Success.

## OUR MISSION

TO ENABLE OUR STUDENTS TO EXCEL AND PROGRESS BEYOND EXPECTATIONS IN AN OUTSTANDING LEARNING ENVIRONMENT IN THE HEART OF LOWESTOFT.

# #STANDOUT FUTURES LOWESTOFT SIXTH FORM COLLEGE